# brother

# Brother Image Viewer ガイド Android™ 用

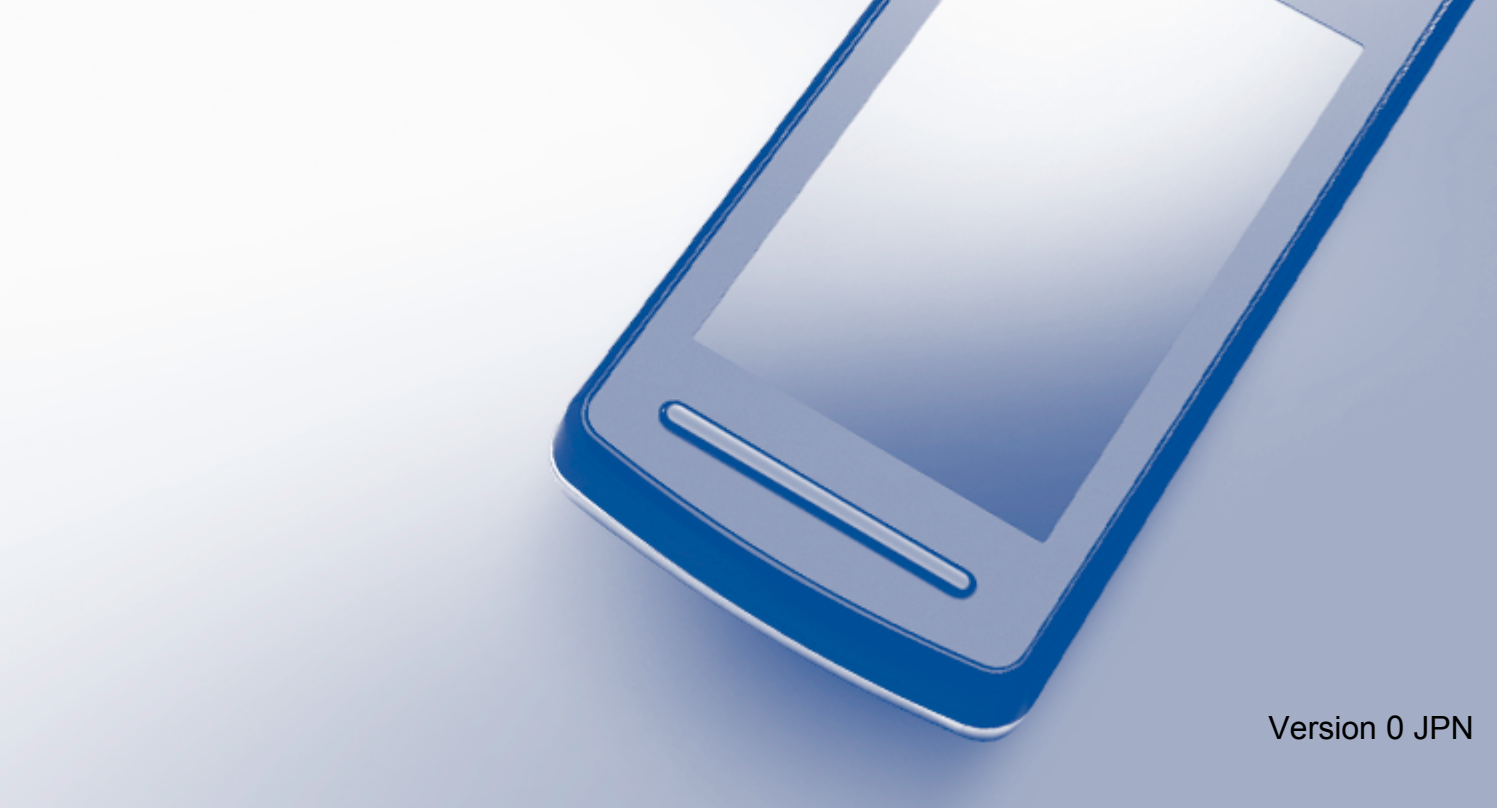

# 目 次

| 目 次                                           | 1        |
|-----------------------------------------------|----------|
| 本書の見かた                                        | 2        |
| 商標について                                        | 2        |
| 1.はじめに                                        | 3        |
| 概要                                            | 3        |
| サポートされている OS                                  | 3        |
| Google Play から Brother Image Viewer をダウンロードする | 3        |
| スキャンしたデータを携帯端末に保存する                           | 4        |
| サポートされているファイル形式                               | 5        |
| 2 Brother Image Viewer を使用して                  |          |
| 文書や画像ファイルを表示、編集する                             | 6        |
|                                               | 6        |
| ファイルリストを開く                                    | 6        |
| ファイルを編集する                                     | 7        |
| ファイルの名前を変更する                                  | 7        |
| ファイルを削除する                                     | 7        |
| ファイルを回転させる                                    | 7        |
| ファイルを結合する                                     | 8        |
| 他のアプリケーションとファイルを共有する                          | 9        |
| 文書ファイルのページを表示する                               | 10       |
| 文書ファイルを開いて各ページを表示する                           |          |
| ペーシの表示設定を変更する                                 |          |
| く 告 ノア 1 ル の ハーン を 編 朱 9 る                    |          |
| 乂吉ノア1ルを汀刮りる                                   | 12       |
| ハーンを削除する                                      | 12<br>13 |
| 他のアプリケーションとページを共有する                           |          |
| 3.困ったときは                                      |          |
| エラーメッセージ                                      |          |
| · · · · · · · · · · · · · · · · · · ·         |          |

## 本書の見かた

本文中では、マークについて、次のように表記しています。

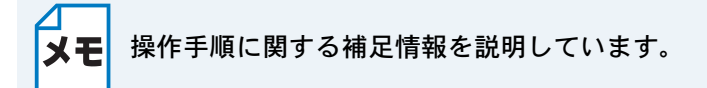

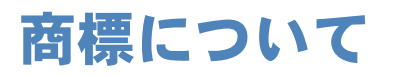

「brother」のロゴマークはブラザー工業株式会社の登録商標です。 brother はブラザー工業株式会社の商標です。 Android は、Google Inc.の商標です。 本ガイドに製品名が記載されている各ソフトウェアの開発会社は、著作プログラムに特定したソフ トウェアライセンス契約を有します。 ブラザー製品および関連資料等に記載されている社名および商品名はそれぞれ各社の商標または登 録商標です。

©2012 Brother Industries, Ltd. All rights reserved.

## ● 概要

Brother Image Viewer は、Android™ 携帯端末を使って、ブラザー製品でスキャンした文書や画像を表示、編集することができるアプリケーションです。

Brother Image Viewer は、次の機能を持っています。

- 文書や画像を分類、整理することができます。
- ・
   文書やページを編集することができます。

## ● サポートされている **OS**

Brother Image Viewer は、Android™ 2.1 以上を搭載した携帯端末で使用できます。

### Google Play から Brother Image Viewer をダウン ロードする

Brother Image Viewer は Google Play からダウンロードして、お使いの携帯端末にインストールすることができます。Brother Image Viewer のすべての機能を利用するためには、最新バージョンでお使いになることをお勧めします。

Brother Image Viewer をダウンロード、インストール、アンインストール方法については、お使いの携帯端末の取扱説明書をご覧ください。

#### ●スキャンしたデータを携帯端末に保存する

Brother Image Viewer では、次の方法でスキャンしたデータを表示、編集することができます。

#### Brother iPrint&Scan アプリケーションを使う

Brother iPrint&Scan は、Android<sup>™</sup>携帯端末用のアプリケーションです。このアプリケーションを 使うと、ブラザー製品でスキャンされた文書や画像を、お使いの携帯端末に直接保存することがで きます。

Brother iPrint&Scan の詳細については、ブラザーのウェブサイト(http://www.brother.com/apps/android/)を参照してください。

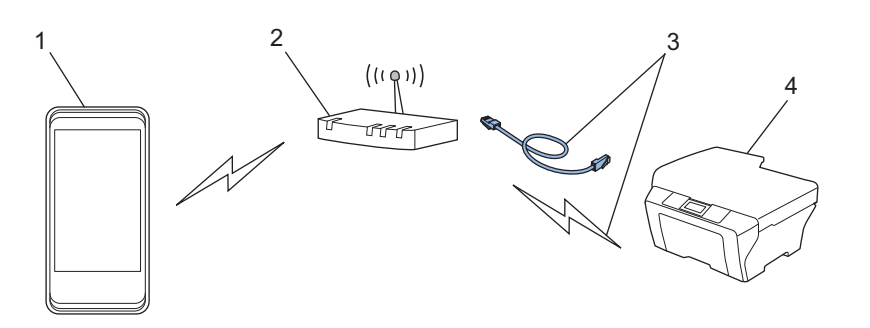

1 携帯端末

- 2 無線 LAN アクセスポイント / ルーター
- 3 有線または無線ネットワーク接続

4 ブラザー製品

#### ● Android™ 携帯端末をブラザー製品に USB 接続してスキャンする

お使いのブラザー製品が、スキャンしたデータを直接 USB フラッシュメモリーに保存できる機種の場合、携帯端末をブラザー製品に接続してスキャンすると、その画像を携帯端末に直接保存することができます。

この機能は、USB マスストレージ規格に対応した携帯端末で使用することができます。

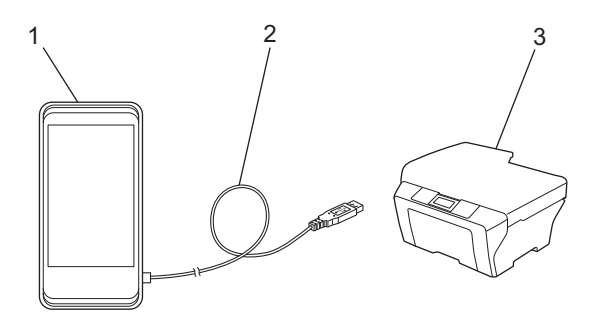

1 携帯端末

2 USB ケーブル

3ブラザー製品

## ● サポートされているファイル形式

Brother Image Viewer は、次のファイル形式をサポートしています。

- JPEG
- PDF \*1
- \*1 セキュリティーで保護された PDF ファイル、電子署名付き PDF ファイル、PDF/A ファイル形式はサポートされていません。

## 2. Brother Image Viewer を使用して 文書や画像ファイルを表示、編集する

## ファイルリスト

ファイルリストを開く

ファイルリストから目的の文書や画像に、簡単にアクセスすることができます。また、このリスト から編集メニューにアクセスできます。

🔵 携帯端末でランチャー(アプリケーション一覧画面)を開きます。

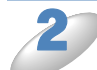

Brother Image Viewer アイコンをタップします。

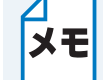

使用許諾の画面が表示されたら、内容を確認して、契約の条項に同意します。

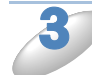

ファイルリストが表示されます。

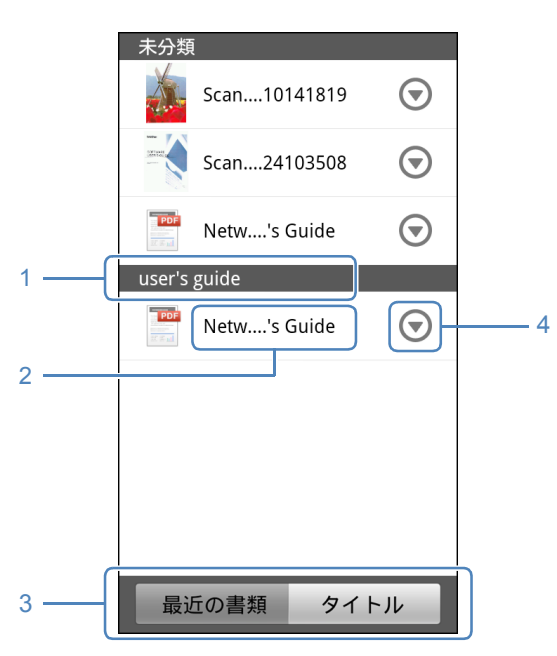

1ファイルのカテゴリー

2ファイルのタイトル

3 最近の書類ソート / タイトルソート選択ボタン [最近の書類] または [タイトル] をタップして、ソート方法を選択します。

4 編集メニューアイコン(「ファイルを編集する」 ■P.7 ▲ を参照)

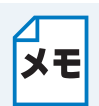

Android™携帯端末をブラザー製品に接続してスキャンし、JPEG形式で保存したファイルは、グループ化され、スキャンした日付ごとに1つのファイルとして表示されます。
 メニューキーを押し、[表示を更新]をタップすると、ファイルリストを更新できます。

#### ●ファイルを編集する

ファイルリストから、次の編集メニューにアクセスできます。

#### ファイルの名前を変更する

タイトルとカテゴリーを変更することができます。

ファイルリストが表示されたら、編集したいファイルの マ をタップします。 [登録内容変更] をタップします。 名前を入力します。 [OK] をタップします。 ファイルを削除する ファイルリストが表示されたら、削除したいファイルの 🕤 をタップします。 [削除] をタップします。 [OK] をタップして、削除します。 ファイルを回転させる ファイルリストが表示されたら、回転させるファイルの 🕤 をタップします。

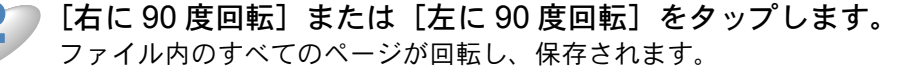

#### ファイルを結合する

複数のファイルを結合し、1つのファイルにすることができます。

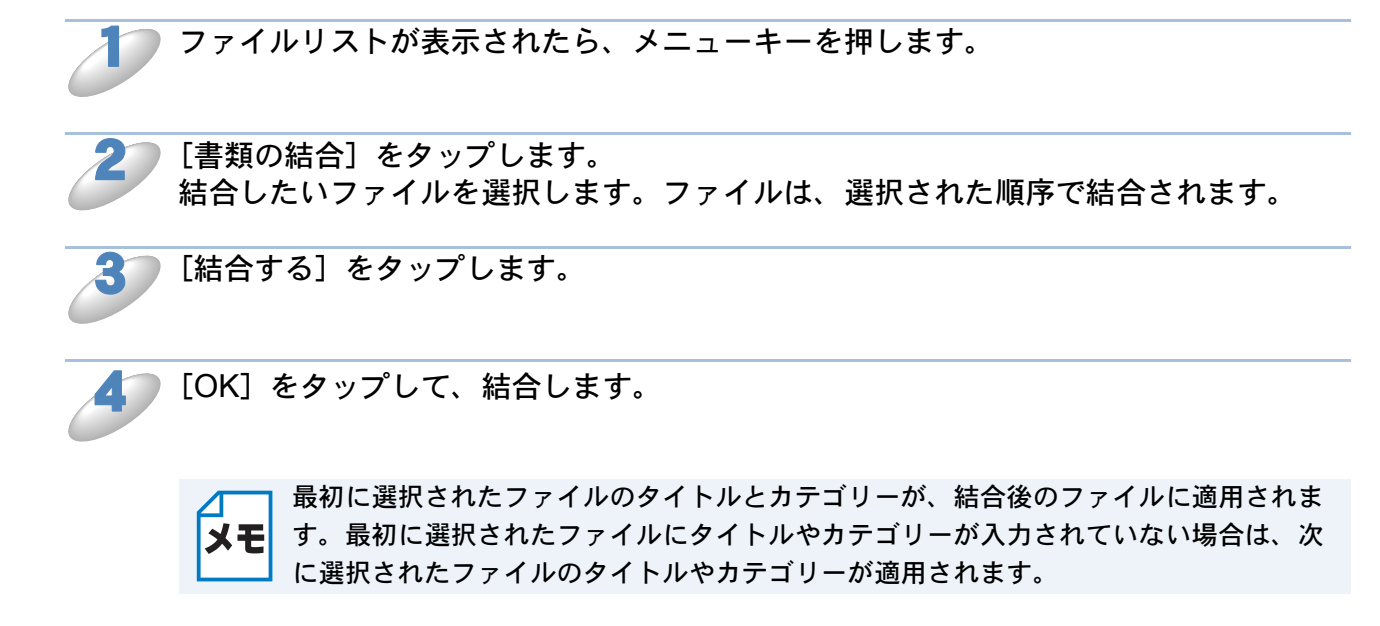

## ●他のアプリケーションとファイルを共有する

ファイルを、他のアプリケーションで開くことができます。

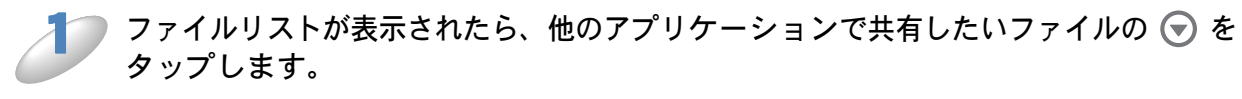

▶ [共有] をタップします。

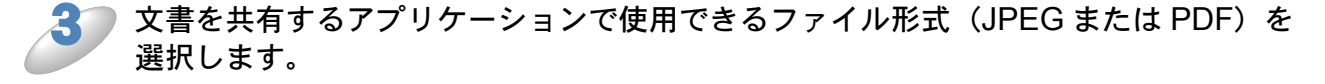

ファイルを共有できるアプリケーションのリストが表示されます。目的のアプリケー ションをタップします。 お使いのアプリケーションの詳細については、アプリケーションの取扱説明書をご覧ください。

### ● 文書ファイルのページを表示する

#### 文書ファイルを開いて各ページを表示する

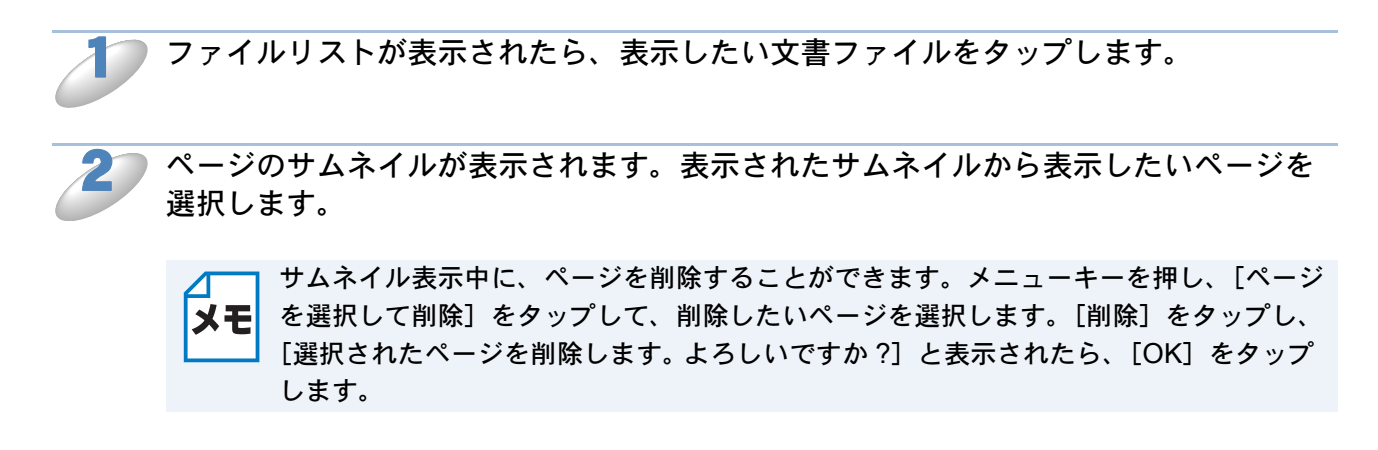

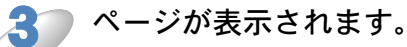

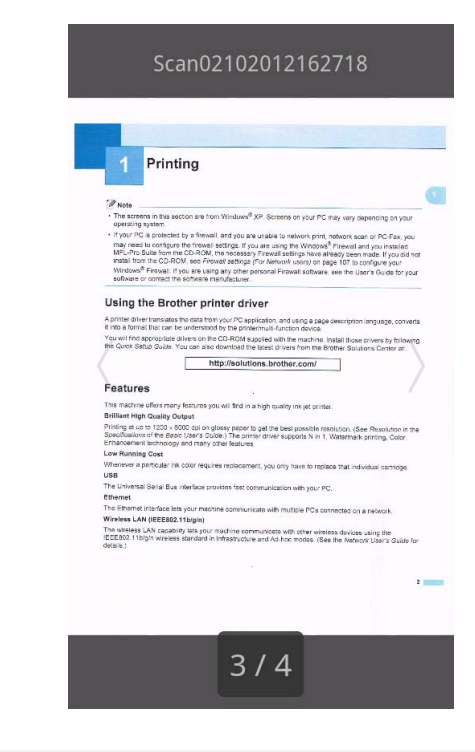

- ・ 左フリックまたは右フリックして、ページを送ることができます。
- ・別のページにジャンプするには、表示されているページをタッチしたままにします。
   ページジャンプ画面が表示されたら、バーをスライドして表示したいページを選択し、[OK] をタップします。

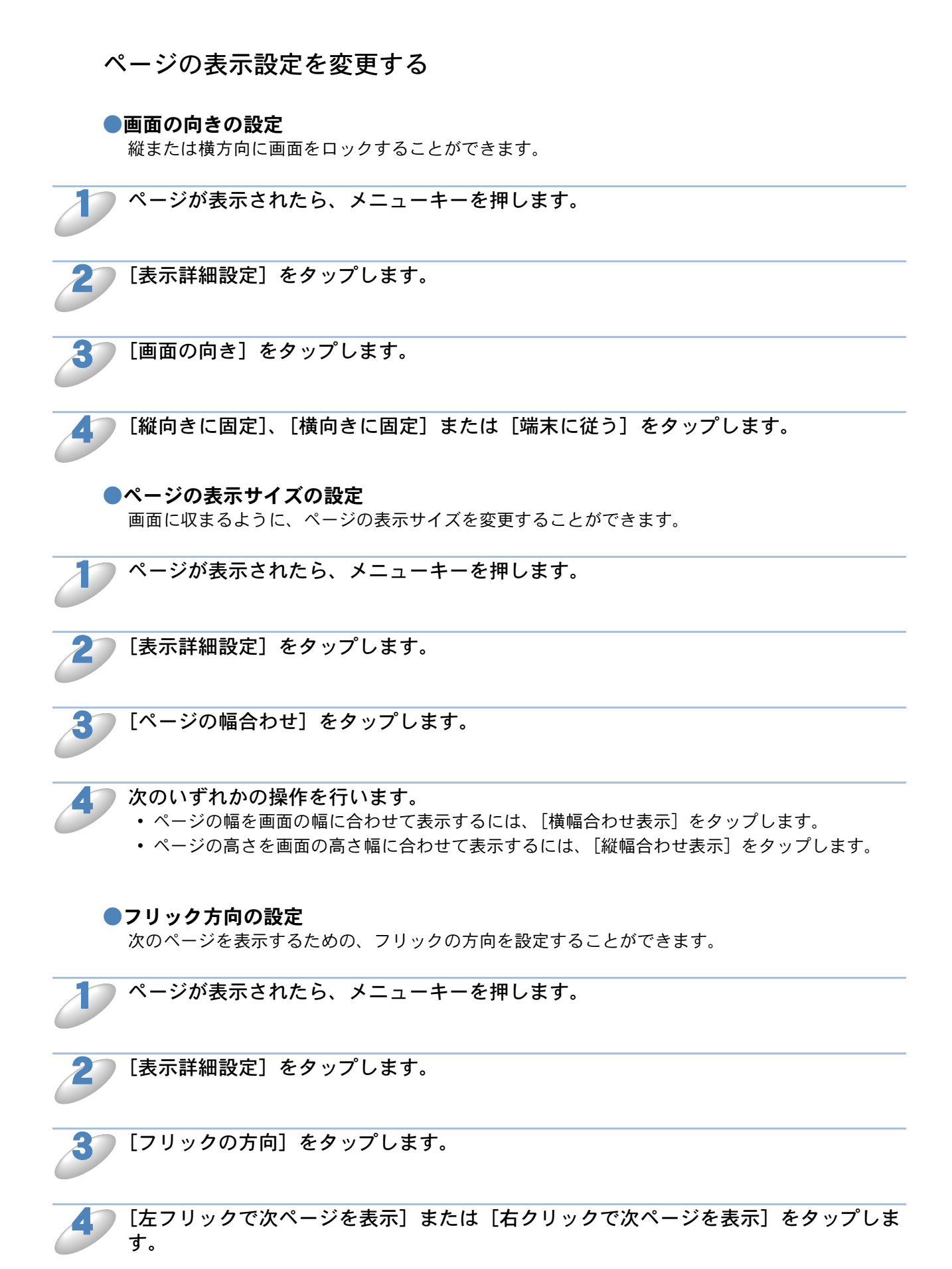

#### ●文書ファイルのページを編集する

ページ表示の画面から、次の編集メニューにアクセスできます。

#### 文書ファイルを分割する

表示されているページの前または後で、文書ファイルを2つの文書ファイルに分割することができ ます。

┦── ページが表示されたら、メニューキーを押します。

2) [画像の編集・削除]をタップします。

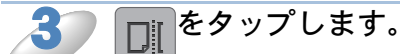

▶ [分割する] をタップします。

分割後に作成される文書ファイルのタイトルが表示されます。 分割前の文書ファイルは削除され、分割後の文書ファイルが新しく保存されます。

💦 タイトルを確認後 [OK] をタップします。

ページを削除する

文書ファイルを1ページずつ削除することができます。

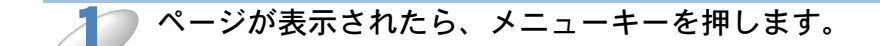

问 [画像の編集・削除] をタップします。

3 💼 をタップします。

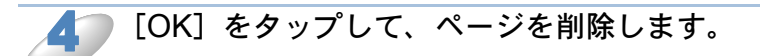

#### ページを回転する

表示中のページを回転させることができます。

ページが表示されたら、メニューキーを押します。

📄 [画像の編集・削除] をタップします。

🕤 または 💽 をタップします。

表示中のページが90°回転し、保存されます。

#### ●他のアプリケーションとページを共有する

表示されているページを、他のアプリケーションで開くことができます。

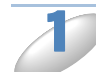

ページが表示されたら、メニューキーを押します。

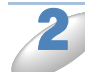

[共有] をタップします。

3 ページを共有することができるアプリケーションのリストが表示されます。目的のア プリケーションをタップします。 ファイルは JPEG ファイル形式で共有されます。 お使いのアプリケーションの詳細については、アプリケーションの取扱説明書をご覧ください。

## エラーメッセージ

トラブルが発生すると、エラーメッセージが表示されます。下記の処置を行い、問題を解決してく ださい。

| エラーメッセージ         | 原因                 | 対処のしかた           |
|------------------|--------------------|------------------|
| この PDF ファイルはサポート | セキュリティーで保護された      | この PDF ファイルは、開くこ |
| されていないフォーマットで    | PDF ファイル、電子署名付き    | とができません。         |
| す。               | PDF ファイル、PDF/A ファイ |                  |
|                  | ル形式はサポートされていませ     |                  |
|                  | h.                 |                  |
| 「XXXXXX」は既に削除されて | データは、Brother Image | メニューキーを押し、[表示を   |
| います。「表示を更新」ボタン   | Viewer 以外のアプリケーショ  | 更新]をタップして、現在使用   |
| を押してください。        | ンを使用して削除されている可     | 可能なファイルリストを更新し   |
|                  | 能性があります。           | てください。           |

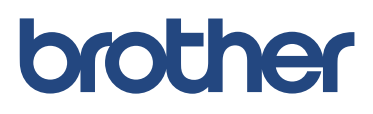